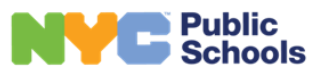

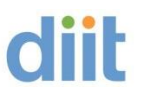

### Internal Rocket Terminal Emulator FAQs

#### Contents

| FAQ #1: How to log on to the External Rocket Terminal Emulator                 | 2 |
|--------------------------------------------------------------------------------|---|
| FAQ #2: When Backspace Button on keyboard does not work in deleting characters | 3 |
| FAQ #3: To set up your keyboard escape key                                     | 4 |
| FAQ #4: How to change the Screen color                                         | 6 |
| FAQ #5: Cursor (Steady / Blinking / Show Vertical / Outline active)            | 7 |
| FAQ #6: FTP - File Transfer Protocol                                           | 8 |

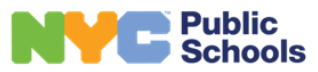

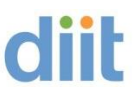

FAQ #1: How to log on to the Internal Rocket Terminal Emulator

Click on the RTE icon on your desktop.

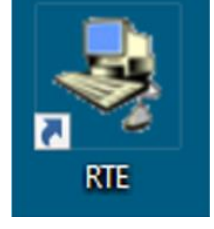

Log in with your DOE Network/LAN ID and Password

| C 🙃 https://mainframeaccess.nycenet.edu/ZLUX/plugins/com.rs.bzw/web/                      | 0 Q A ★ 🗇 🕫 🐨 🚾 🚥 |
|-------------------------------------------------------------------------------------------|-------------------|
|                                                                                           |                   |
| Rocket software<br>Terminal Emulator<br>Web Edition                                       |                   |
| Sign in English (unled Stated) © User 10 ©                                                |                   |
| sign in                                                                                   |                   |
| Vensioni, 10, 2-1-9346<br>© 2017-2024 Roubers Software, Unc. or the efficience. All Right | n hearenst.       |
|                                                                                           |                   |

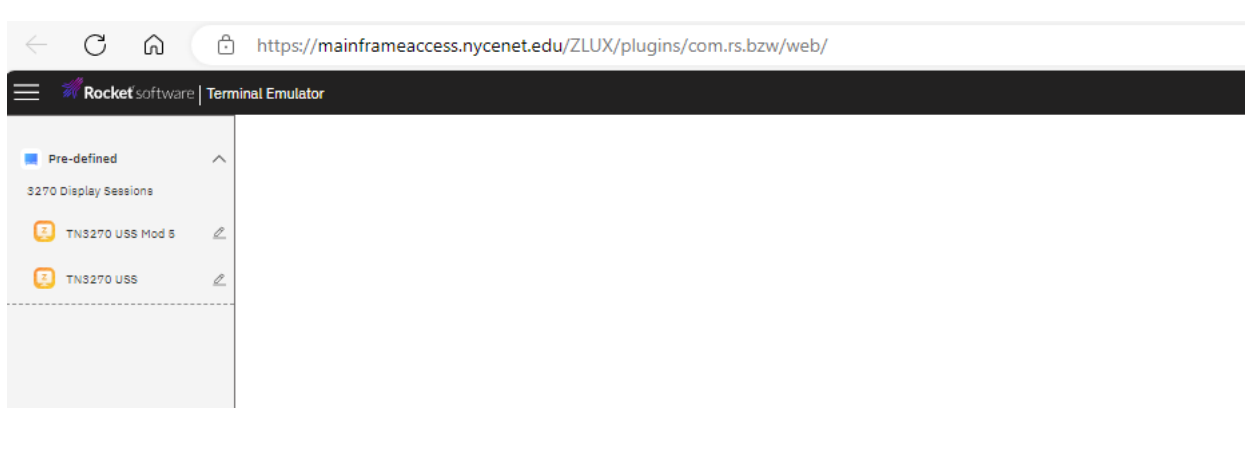

Click on TN3270 USS.

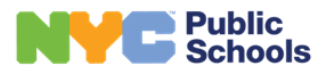

| https://mainframeaccess.nycenet.edu/ZLUX/plugins/com.rs.bzw/web/?bzwSessionName=TN3270USS&mode=winde | ow&type=pre  |               | Q. A <sup>®</sup> |
|----------------------------------------------------------------------------------------------------|--------------|---------------|-------------------|
| Rocket software Terminal Emulator                                                                    |              | TN3270        | uss#1 🔠 📾 🚔 🛞     |
| LU=EPTW1747 DIVISION OF INSTRUCTIONAL AND                                                            | INFORMATION  | TECHNOLOGY    | USSDOET           |
|                                                                                                    |              |               |                   |
| NYCDOE - DIIT NATIVE SERVICES                                                                        | CITYNET      | SERVICES      |                   |
|                                                                                                    |              |               |                   |
| ATS - ATS PRODUCTION                                                                                 | CSC          | - CSC         |                   |
| P = CICS PRODUCTION                                                                                  |              |               |                   |
| C = CICS QA                                                                                          |              |               |                   |
| DR - CICS TRAINING                                                                                   |              |               |                   |
| ITOM – IBM OUTPUT MANAGER                                                                            |              |               |                   |
| I - IDMS PRODUCTION                                                                                  |              |               |                   |
|                                                                                                    |              |               |                   |
|                                                                                                    |              |               |                   |
| TSOEP – TSO CPUB                                                                                     |              |               |                   |
|                                                                                                    |              |               |                   |
|                                                                                                    |              |               |                   |
| FOR ASSTSTANCE INCLUDING ETS PASSWORD RESE                                                           | TS CALL THE  | SUPPORT CENTE | R                 |
| AT $(718)$ 935-5100. FOR PASSPORT HELP CALL (                                                        | 718) 349-578 | 3.            |                   |
| TO REFRESH THE SCREEN HIT CLEAR THEN ENTER.                                                          |              |               |                   |
| FOR TSO ENTER SERVICE FOLLOWED BY A BLANK A                                                          | ND THEN USER | ID.           |                   |
| Service Desire                                                                                       | d ===>       |               |                   |
|                                                                                                    |              |               |                   |
|                                                                                                    |              |               |                   |
|                                                                                                    |              |               |                   |

Log into your Mainframe Application as you normally would.

FAQ #2: When Backspace Button on keyboard does not work in deleting characters.

Click on the three lines on the top left. That will drop down the active Sessions.

Then click on **the pencil**. See the next screenshot.

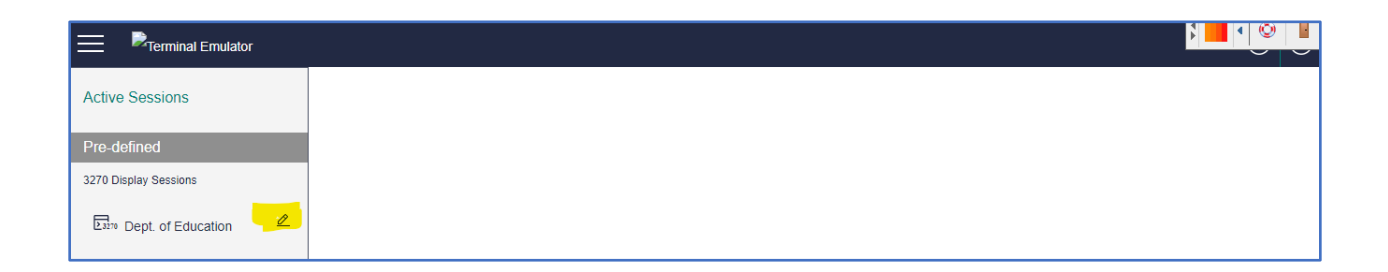

Click on Keyboard then Options and check box "Operate 3270 Function Backspace as a Destructive Backspace" then click Save.

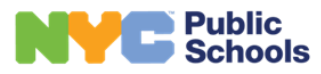

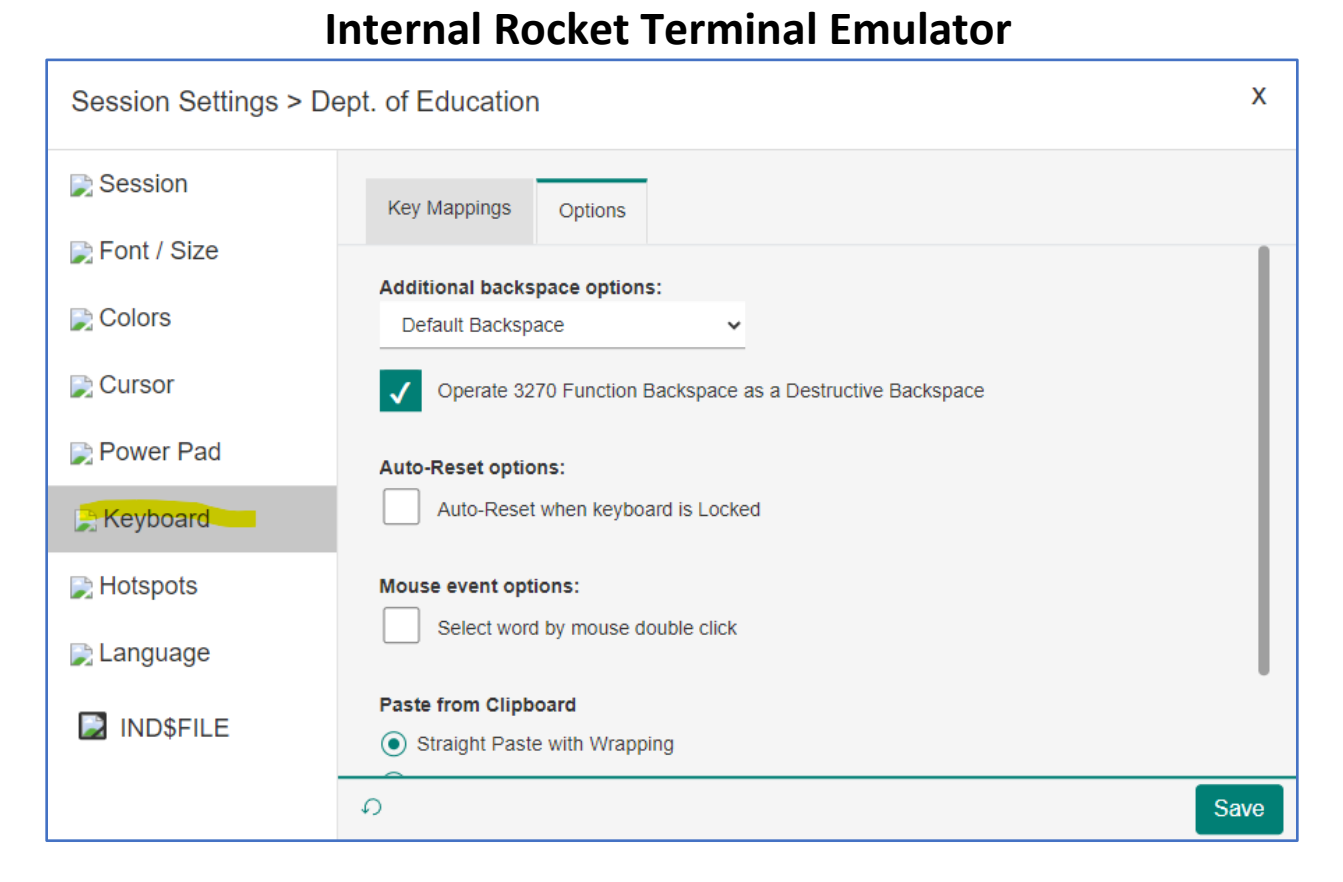

FAQ #3: To set up your keyboard escape key.

Click on the **three lines on the top left**. That will drop down the active Sessions.

Then click on the **pencil**. See the next screenshot.

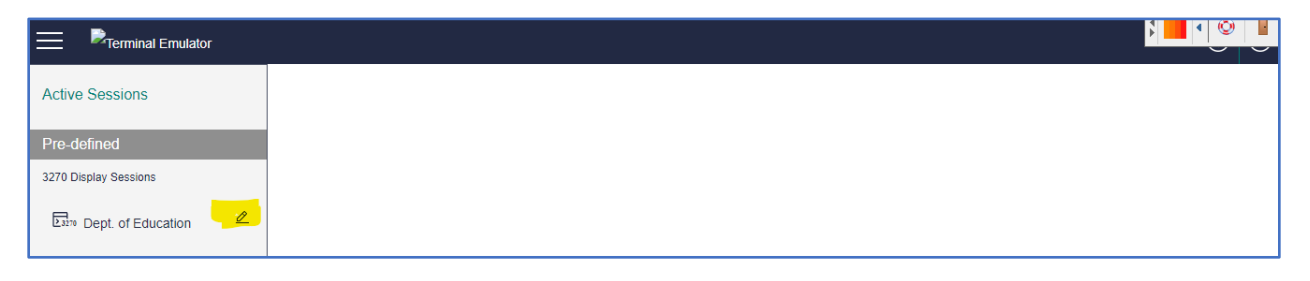

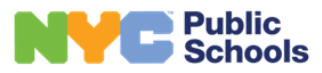

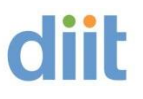

#### Click on Keyboard.

| Session Settings > De | ept. of Education                                                                                                    | х    |
|-----------------------|----------------------------------------------------------------------------------------------------|------|
| 🕞 Session             | Key Mappings Options                                                                                                    |      |
| 戻 Font / Size         | 1. Select a key                                                                                                    |      |
| 📄 Colors              | Keyboard Type                                                                                                    |      |
| 📄 Cursor              | Standard Keys Command Keys Numbad Keys                                                                                                    |      |
| 📄 Power Pad           | Esc         F1         F2         F3         F4         F5         F6         F7         F8         F9         F10         F11         F12               |      |
| Keyboard              | • 1 2 3 4 5 6 7 8 9 0 - = Bksp                                                                                                    |      |
| 🕞 Hotspots            | Tab   q   w   e   r   t   y   u   o   p   []   \     a   s   d   f   g   h   j   k   l   ;   '   Enter                                                   |      |
| 📄 Language            | Shift z x c v b n m , . / Shift                                                                                                    |      |
| ☑ IND\$FILE           | Ctrl     Alt     Space       2. Select key action type and action mapping for:       Action Type       3. Press "Save" to save changes for each mapping. |      |
|                       | ら ≔                                                                                                    | Save |

Click the **Action Type** and choose > 3270 Function, press the **ESC** button as shown below, and for **Actions** choose > Attn. Then click **Save**.

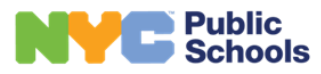

| Session Settings > D | ept. of Education                                                                    | Х    |
|----------------------|--------------------------------------------------------------------------------------|------|
| 📄 Session            | Key Mappings Options                                                                 |      |
| 📄 Font / Size        | 1. Select a key                                                                      |      |
| 📄 Colors             | Keyboard Type                                                                        |      |
| 🕞 Cursor             | English (United States)                                                              |      |
| 📄 Power Pad          | Esc F1 F2 F3 F4 F5 F6 F7 F8 F9 F10 F11 F12                                           |      |
| Keyboard             | 1 2 3 4 5 6 7 8 9 0 - = Bksp                                                         |      |
| Hotspots             | a s d f g h j k l ; ' Enter                                                          |      |
| 🕞 Language           | Shift z x c v b n m , . / Shift                                                      |      |
| IND\$FILE            | Ctrl Alt Space Alt Ctrl     2. Select key action type and action mapping for. Escape |      |
|                      | Action Type Actions                                                                  |      |
|                      | 3. Press "Save" to save changes for each mapping.                                    |      |
|                      |                                                                                      | 7    |
|                      | Ω Ξ                                                                                  | Save |

FAQ #4: How to change the Screen color.

Click on the three lines on the top left. That will drop down the active Sessions. Then click on the pencil. See the next screenshot.

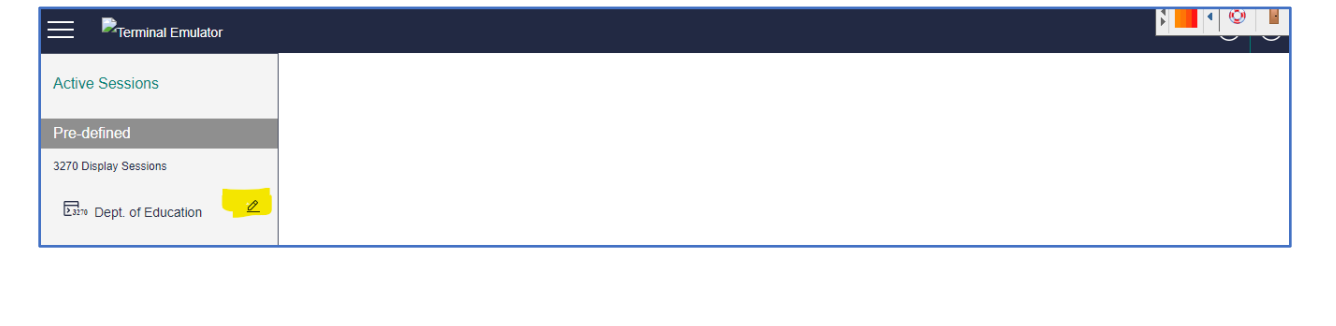

diit

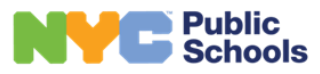

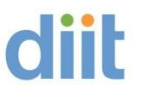

Click on Colors, you will see **Standard Colors** and **Extended Colors**. There you can adjust the colors.

| Session Settings > De | ept. of Education               | x    |
|-----------------------|---------------------------------|------|
| 📡 Session             | Standard Colors Extended Colors |      |
| 📄 Font / Size         |                                 |      |
| Colors                | Background                      |      |
| 001013                | Protected Bold Text             |      |
| 📄 Cursor              | Unprotected Bold Text           |      |
| 📄 Power Pad           | Protected Text                  |      |
| <b></b>               | Unprotected Text                |      |
| 📄 Keyboard            | Hotspots Foreground             |      |
| 🕞 Hotspots            | Hotspots Background             |      |
| 🗈 Language            | Cursor Guide                    |      |
| Langaago              | OIA Text                        |      |
| Dind\$File            | ٩<br>٩                          | Save |

## FAQ #5: Cursor (Steady / Blinking / Show Vertical / Outline active).

Click on the three lines on the top left. That will drop down the active Sessions. Then click on the pencil. See the next screenshot.

| Terminal Emulator        |              |
|--------------------------|--------------|
| Active Sessions          |              |
| Pre-defined              |              |
| 3270 Display Sessions    |              |
| En∞ Dept. of Education ∠ |              |
| ·                        |              |
|                          |              |
|                          |              |
| pg. 7                    | January 2024 |

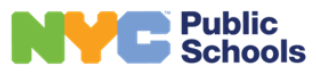

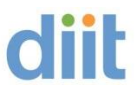

Click on **Cursor** and check your preference.

| Session Settings > D | ept. of Education                                        | Х    |
|----------------------|----------------------------------------------------------|------|
| 🕞 Session            | Underline Cursor                                         |      |
| 🕞 Font / Size        | ✓ Steady Cursor                                          |      |
| 戻 Colors             | Show Horizontal Cursor Guide                             |      |
| Cursor               | Show Vertical Cursor Guide                               |      |
| 📄 Power Pad          | Outline the unprotected field where the cursor is put in |      |
| 📄 Keyboard           |                                                          |      |
| 🕞 Hotspots           |                                                          |      |
| 🕞 Language           |                                                          |      |
| IND\$FILE            | 0                                                        | Save |

FAQ #6: FTP - File Transfer Protocol.

TSO/ISPF PRIMARY OPTIONS MENU

6 = COMMAND

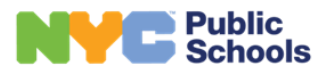

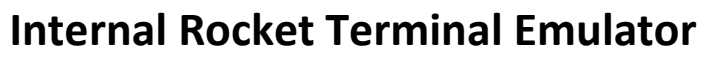

| CPUBCPUB                                                                                                    | <b>e</b> 🕸 🛈 🙁                           |
|----------------------------------------------------------------------------------------------------|------------------------------------------|
| Option ===>0 ISPF PARMS<br>1 BROWSE<br>2 EDIT<br>3 UTILITIES<br>5 BATCH<br>7 DIALOG TEST<br>10 SCLMDisplay Source Data or Output Listing<br>Create or Change Source Datasets<br>Source Datasets<br>Perform Utility Functions<br>Submit JOB for Batch Compiles<br>Enter TSO Command or CLIST<br>7 DIALOG TEST<br>10 SCLM<br>11 WORKPLACE<br>12 Merge ToolZ/OS 02.04.<br>UserID \$OPA<br>Date 01/1<br>Julian 2023<br>Time 1223<br>Proc \$TSL<br>Terminal 3278<br>PFKs 12<br>PFKs 12<br>Plexname CSCP0 SCLM<br>11 WORKPLACE<br>12 Merge ToolSclM Library Manager<br>DITTO ISPF Panels - No Longer Available -<br>FDP ADSD Management | · · ·                                    |
| 0ISPF PARMS<br>BROWSESpecify Terminal and User Parameters<br>Display Source Data or Output Listing<br>Create or Change Source Datasetsz/OS02.04.2EDITCreate or Change Source DatasetsDate01/13UTILITIES<br>FOREGROUNDPerform Utility FunctionsJulian20234FOREGROUNDInvoke language processors foregroundJulian20235BATCHSubmit JOB for Batch CompilesProc\$TSL6COMMANDEnter TSO Command or CLISTTerminal32787DIALOG TESTPerform DIALOG TestingPFKs1210SCLMSCLM Library ManagerPFKs1211WORKPLACEISPF WorkplaceIBM Merge ToolDITTO ISPF Panels - No Longer Available -FDDDASDManagementFDDFDD                                       |                                          |
| O Other     Software Products (ISV)       Q/S SDSF     System Display and Search Facility       TWS Tivoli     Workload Scheduler                                                                                                    | 00<br>7/2023<br>017<br>9<br>0GON<br>LEX1 |

#### Click on the ICON IND\$FILE.

|          |                                                                 |     |            |   | $\geq$ |     |     |
|----------|-----------------------------------------------------------------|-----|------------|---|--------|-----|-----|
| =1       | Rocket Terminal Emulator                                        | TN3 | 270 USS #1 |   | 8      | ¢ ( | 0 0 |
| •        | <u>Menu L</u> ist Mode <u>Functions U</u> tilities <u>H</u> elp | •   | •          | 7 | -      | •   | -   |
| CH<br>Er | ISPF Command Shell<br>Enter TSO or Workstation commands below:  |     |            |   |        |     |     |
|          |                                                                 |     |            |   |        |     |     |
| Pl       | Place cursor on choice and press enter to Retrieve command      |     |            |   |        |     |     |
| =>       | -> IND\$FILE GET JCL.LIB(PRTU6005) ASCII CRLF                   |     |            |   |        |     |     |

**Click on Refresh:** 

January 2024

diit

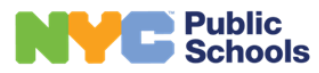

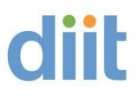

| 💷 🖬 Rocket Terminal Emulator                                                                                                    |                                      |    |  |
|----------------------------------------------------------------------------------------------------|--------------------------------------|----|--|
|                                                                                                    | INDSFILE Transfer - Send / Receive X |    |  |
| CPUB<br>Enter TSO or Workstation<br>===>                                                                                                    | Host File:                           |    |  |
| <pre>Place cursor on choice an =&gt; IND\$FILE GET JCL.LIB(F =&gt; listds '\$OPA.JCL.LIB' =&gt; ckr =&gt; IND\$FILE GET JCL.LIB(C =&gt; IND\$FILE GET JCL.LIB A =&gt; =&gt; =&gt; =&gt; =&gt;</pre> | DSN Levet                            | nd |  |

You will then see a list of your library files. Chose the file to Receive or Send.

| E Rocket Terminal Emulator                                                                          |                                                                                                    |  |  |  | 8 |
|----------------------------------------------------------------------------------------------------|----------------------------------------------------------------------------------------------------|--|--|--|---|
|                                                                                                    | IND\$FILE Transfer - Send / Receive X                                                                                                    |  |  |  |   |
| CPUB<br>Enter TSO or Workstation o                                                                  | Host File:<br>JCL LIB                                                                                                    |  |  |  |   |
| ===><br>Place cursor on choice and                                                                  | SOPA ISPF CPUA ISPPROF     SOPA ISPF CPUB ISPPROF     SOPA ISPF CPUB ISPPROF OLD     SOPA ISPF CPUB ISPPROF OLD     SOPAPD2B     SOPAPD2B     BCPYPDLD     BCPYPDPS     SOPAPD2B |  |  |  |   |
| => listds '\$OPA.JCL.LIB' 1<br>=> IND\$FILE GET JCL.LIB(P)<br>=> ckr<br>=> IND\$FILE GET JCL.LIB(C0 | - BUPYTSPS<br>- BUPYTSPS<br>- BULPROLD<br>- BULPROLPS<br>DSN Level: Refresh                                                                                                    |  |  |  |   |
| => IND\$FILE GET JCL.LIB A<br>=><br>=><br>=><br>=><br>=>                                            | Text     CR/LF     Append     Advanced settings       Send     Receive                                                                                                    |  |  |  |   |